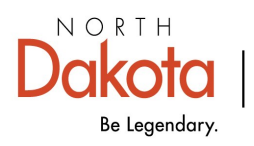

Health & Human Services

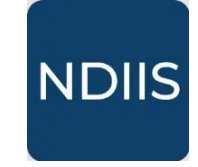

North Dakota Immunization Information System

## Influenza Coverage Rate Report

## **Getting Started**

The Influenza Coverage Rate report allows providers to assess influenza immunization coverage rates for their provider site for a specific influenza season. The report will calculate the percent of patients who received 1 or 2 doses during the influenza season.

## How to Run a Influenza Coverage Rate Report:

1.) To access this report, select the 'Coverage Rate' category within the **Reports** dropdown, then select 'Influenza Coverage Rate' in the 'Select Report' drop-down. The report will open to the Selection Criteria.

|          | Reports 🗸                         | Coverage Rate Reports                                 |
|----------|-----------------------------------|-------------------------------------------------------|
| 0        | Coverage Rate                     | Select Report                                         |
| ĕ        | Pandemic                          | Coverage Bate                                         |
| 0<br>171 | Patient Management                | Influenza Coverage Rate<br>Missed Opportunities       |
|          | Provider Inventory                |                                                       |
|          | NEW HISTORY<br>Selection Criteria |                                                       |
|          | Provider                          | ▼ Q County ▼                                          |
|          | Dose Date From *                  | – Dose Date To *                                      |
|          | Date of Birth From                | – Date of Birth To                                    |
|          | Minimum Age                       | - Maximum Age Years  Age in Age as of Date 10/30/2024 |
|          | Doses Received*                   | ▼ Output*<br>Pdf ▼                                    |
|          |                                   |                                                       |

2.) Select the provider(s) or county/counties you want to assess from the drop-down. To select a provider or county, click the checkbox next to the desired selection. You may select more than one provider or county if you have access to more than one, but you cannot select both providers and counties.

3.) Enter the dose date range you want to assess in the **Dose Date From** and **Dose Date To.** This dose date range should coincide with a respiratory season (August 1-June 30).

4.) Enter either the minimum or maximum age (in years or months) or a birthdate range for the age group of patients you want included in the report.

6.) You may change the **Age as of Date**. This will default to the today's date, but you can change it to any date in the past. This date will change which patients are included in the report output and users should select a date that coincides with either the beginning or end of the respiratory season.

7.) Click **Run** to run the report.

8.) The completed report and all other reports of this type can be viewed in the **History** tab.

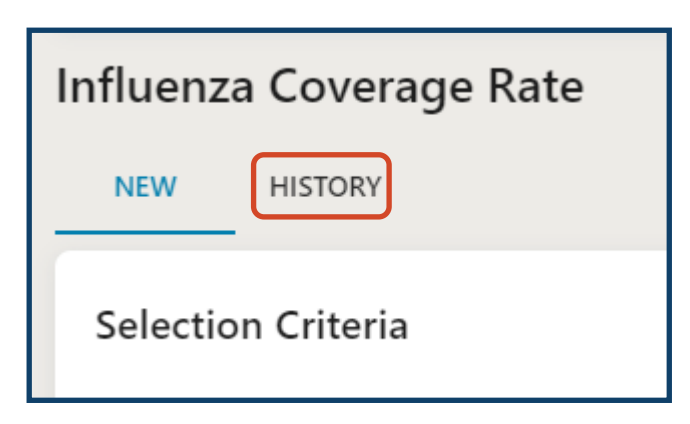

The completed Influenza Coverage Rate report displays the total number of patients included in the report patient population, the number of patients up-to-date, and the percent of the assessed patient population up-to-date.